## 1. Creating the upload file for CEPI:

Go to the District Office. Click on *Data and Reporting > Reports > Compliance Reports > Michigan Data Collections >* Select **MI Request for UIC**.

| People                                                                                                    | Compliance Reports 🛛 🍗                                                                                                    |
|----------------------------------------------------------------------------------------------------|----------------------------------------------------------------------------------------------------|
| Health                                                                                                    | Civil Rights Data Collection                                                                                                    |
| School<br>Enrollment<br>MBA Plugins<br>Courses and<br>Programs                                                                                                    | Michigan Data Collections<br>MI Early Roster<br>MI General / SRM / Early Childhood<br>MI Request for UIC<br>MI Teacher Student Data Link (TSDL)<br>MI Teacher Student Data Link (TSDL) - New<br>MI Third Grade Retention |
| Data and<br>Reporting                                                                                                    | Michigan Ed-Fi Reporting   EDFI_MI_3 DESCRIPTOR  EDFI_MI_3 STUDENT  EDFI_MI_3 ORGANIZATION                                                                                                    |
| in the second second se |                                                                                                    |

Find *Current Selection Students* should be set to *All Students*. Put in your District Code and District Number (this is the same number). Enter the appropriate dates. NOTE: you will need to update the dates for each submission.

Select the schools you are reporting on. Hold the control key down while clicking on the desired schools. For the *Run for* option select *Students Without UIC*. You can click the dropdown and *"Select All"*. This will save these settings so that you don't have to enter them on our next pull.

| Report Information                                             |                                                                                                    |                                   |                               |            |
|----------------------------------------------------------------|----------------------------------------------------------------------------------------------------|-----------------------------------|-------------------------------|------------|
| Description                                                    | This will create the MI Request for UIC XML Export file.                                                                      |                                   |                               |            |
| Version                                                        | 1.8                                                                                                    |                                   |                               |            |
| Output File Name                                               | msdsUIC_[DistrictNum]                                                                                                    |                                   |                               |            |
| Category                                                       | Michigan Data Collections                                                                                                    |                                   |                               | Select All |
| Published Date                                                 | 07/01/2023 07:39 PM                                                                                                    |                                   |                               |            |
| Teacher Safe                                                   | No                                                                                                    |                                   |                               |            |
| Comments                                                       |                                                                                                    | All Stu                           | udents                        | 1          |
| Report Parameters                                              | (Check box on the right to save as default value)                                                                             |                                   |                               | Select All |
| Current Selection Students*                                    | ○ The Selected 1 Students Only                                                                                                |                                   |                               |            |
| Entity Type Code*                                              | District Number O Building Number O Agree                                                                                     | ment Number                       | District #: Both Area         | as a       |
| Entity Code:*                                                  | 74010                                                                                                    |                                   |                               |            |
| Reporting District's State Assigned 5-digit District<br>umber* | 74010                                                                                                    |                                   |                               | c          |
| First Day of School*                                           | 09/05/2023                                                                                                    | Enter Dates -                     | - Remembering to              |            |
| Previous Count Date*                                           | 06/30/2023                                                                                                    | change afte                       | r each Count Day              |            |
| Current Count Date*                                            | 10/04/2023                                                                                                    |                                   |                               | C.         |
| Select schools to export * Students without UIC                | Central Middle School  Cleveland Elementary School Early Childhood Center 2 Early Childhood Center 2 Early Childhood Center 3 | Select Schools:<br>to select Mult | Hold CTRLKey<br>tiple Schools | t<br>I     |
| Run For:*                                                      | Students Without UIC O All Students                                                                                           |                                   |                               |            |

Under Scheduling you can click Run Now and then Submit

| Scheduling         |        | _      |
|--------------------|--------|--------|
| Please selept when | Submit |        |
| Run Now O Schedule |        |        |
|                    |        | Submit |

## This will take you to your Report Queue

| Started | Ended          | Created By         | Status                                     | Options                                                                                  |  |  |  |
|---------|----------------|--------------------|--------------------------------------------|------------------------------------------------------------------------------------------|--|--|--|
| N/A     |                | Wininger,<br>Donna | Pending                                    |                                                                                          |  |  |  |
|         | Started<br>N/A | Started Ended      | N/A Ended Created By<br>Wininger,<br>Donna | Started     Ended     Created By     Status       N/A     Wininger,<br>Donna     Pending |  |  |  |

Click on the "Refresh" button and the file will then show under Completed Reports. Once the status indicates "Completed" click on the word **Completed**.

| Juened Kel    | oorts               |         |       |            |        |           |                    |
|---------------|---------------------|---------|-------|------------|--------|-----------|--------------------|
| No reports    | running or pending! |         |       |            |        |           |                    |
| Completed     | Reports             |         |       |            |        |           |                    |
|               |                     |         |       |            |        |           |                    |
| Created<br>On | Report Name         | Started | Ended | Created By | Status | File Size | Delete A<br>Option |

| Courses and<br>Programs | Scheduled Reports |
|-------------------------|-------------------|
| msdsUIC_74              | 010 (1).xml       |
|                         |                   |

Open the file from your download director and save to your computer.

| msdsUIC_74010 (1) - Notepad                                                                                                    |
|----------------------------------------------------------------------------------------------------|
| File Edit Format View Help                                                                                                    |
| <pre><?xml version="1.0" encoding="UTF-8"?><requestforuicgroup )<="" pre="" xmlns:xalan="http://xml.apache.org/xalan" xmlns:xsi="http://www.w3.org/2001/XMLSchema-instan"></requestforuicgroup></pre> |
| <requestforuic></requestforuic>                                                                                                    |
| <submittingentity></submittingentity>                                                                                                    |
| <submittingentitytypecode>D</submittingentitytypecode>                                                                                                    |
| <submittingentitycode>74010</submittingentitycode>                                                                                                    |
|                                                                                                    |
| <personalcore></personalcore>                                                                                                    |
| <lastname>/LastName&gt;</lastname>                                                                                                    |
| <firstnamexr< firstname=""></firstnamexr<>                                                                                                    |
| <middlename ddlename=""></middlename>                                                                                                    |
| <dateofbirth>2018-09-06</dateofbirth>                                                                                                    |
| <multiplebirthorder>0</multiplebirthorder>                                                                                                    |
| <gender>F</gender>                                                                                                    |
|                                                                                                    |
| <schooldemographics></schooldemographics>                                                                                                    |
| <operatingdistrictnumber>74010</operatingdistrictnumber>                                                                                                    |
| <schoolfacilitynumber>04588</schoolfacilitynumber>                                                                                                    |
| <studentidnumber></studentidnumber>                                                                                                    |
| <gradeorsetting> </gradeorsetting>                                                                                                    |
|                                                                                                    |
| <personaldemographics></personaldemographics>                                                                                                    |
| <residentleanumber>/4010</residentleanumber>                                                                                                    |
| <studentkesidentcounty>/4</studentkesidentcounty>                                                                                                    |
| <ethnicity>000010</ethnicity>                                                                                                    |
|                                                                                                    |
| <contacts></contacts>                                                                                                    |
| <pre><address lypeuescriptor="">Physical/Address lypeUescriptor&gt;</address></pre>                                                                                                    |
| <pre><streetnumbername>St</streetnumbername> </pre>                                                                                                    |
| <pre>&lt;(lity&gt;Port Huron </pre>                                                                                                    |
| <pre><state#oureviationuescriptor%mi4 state#oureviationuescriptor=""></state#oureviationuescriptor%mi4></pre>                                                                                         |
| <pre></pre>                                                                                                    |
| <pre><leiepnonenumber>a K/leiepnonenumber&gt;</leiepnonenumber></pre>                                                                                                    |

Upload to CEPI, resolve any issues and download file.

## 2. Prepare the file from CEPI to import into PowerSchool:

Open Excel and open the file you downloaded from CEPI with your new UIC's.

Click on the downloaded UIC file from CEPI and drag it into cell A1 of the Excel spreadsheet. You will get a pop-up window that asks how you how to open it. Click "As an XML table"

| File          | Home                                      | Insert    | Draw                              | Page La                           | iyout l                     | Formulas     | Data | Revie |
|---------------|-------------------------------------------|-----------|-----------------------------------|-----------------------------------|-----------------------------|--------------|------|-------|
| Paste         | K Cut<br>È Copy →<br>Format Pa<br>ipboard | ainter    | libri<br>I <u>U</u>               | +  1<br>! +   ⊞ +<br>Font         | 1 - A                       |              | = =  | ≫ -   |
| A1            |                                           | Cell A1   |                                   | f <sub>x</sub>                    | E                           | F            | 0    | 5     |
| 2<br>3<br>4   |                                           | Op<br>Ple | oen XML<br>ase sele<br>As an XI   | ct how your<br>ML <u>t</u> able   | vo XM                       | L Table      | e:   |       |
| 6<br>7<br>8   |                                           | 000       | As a rea<br><u>U</u> se the<br>OK | d-only <u>w</u> ork<br>XML Source | book<br>task pane<br>Cancel | <u>H</u> elp |      |       |
| 9<br>10<br>11 |                                           |           |                                   |                                   |                             |              |      |       |

The data imported into the Excel spreadsheet as seen below

| Table Na<br>Table1 | erties  | Summarize with Pive<br>Remove Duplicates<br>Convert to Range<br>Tools | Insert       | Export Refresh<br>Externa | Properties     Open in Browser     Unlink     Table Data | Header Row  Total Row  Banded Rows | First Column Last Column Banded Column Table Style Options | Filter Button |                    |                                | Table Styles     |                 |          | A<br>*<br>* |             |          |       |                 |         |             |             |
|--------------------|---------|-----------------------------------------------------------------------|--------------|---------------------------|----------------------------------------------------------|------------------------------------|------------------------------------------------------------|---------------|--------------------|--------------------------------|------------------|-----------------|----------|-------------|-------------|----------|-------|-----------------|---------|-------------|-------------|
| A1                 |         | $\times \checkmark f_{\pi}$                                           | SchemaV      | ersionMajor               |                                                          |                                    |                                                            |               |                    |                                |                  |                 |          |             |             |          |       |                 |         |             |             |
| - 14               |         | A                                                                     | В            | c                         |                                                          | D                                  | E                                                          |               | F                  |                                | G                | н               |          | 1.1         | ,           | ĸ        |       | L               |         | м           | N           |
| 1 Sch              | iemaVer | sionMajor 💌 Schema                                                    | VersionMinor | CollectionId              | SubmittingS                                              | /stemName 💌 Sub                    | mittingSystemV                                             | endor 💌 Submi | ttingSystemVersior | <ul> <li>Submitting</li> </ul> | EntityTypeCode 💌 | SubmittingEntit | tyCode 💌 |             | Locition of | Continue | e 🔹 t | at d d le blome | - Dated | foliate and | MultipleBin |
| 2 Col              | lection |                                                                       |              | 4                         | 245 PowerSchoo                                           | Pov                                | werSchool                                                  |               |                    | 1 D                            |                  |                 | 74010    |             |             |          |       |                 |         |             |             |
| 3 Col              | lection |                                                                       |              | 4                         | 245 PowerSchoo                                           | Pov                                | werSchool                                                  |               |                    | 1 D                            |                  |                 | 74010    |             |             |          |       |                 | 20      |             |             |
| 4 Col              | lection |                                                                       |              | 4                         | 245 PowerSchoo                                           | l Pov                              | werSchool                                                  |               |                    | 1 D                            |                  |                 | 74010    |             |             |          |       |                 |         |             |             |
| 5 Col              | lection |                                                                       |              | 4                         | 245 PowerSchoo                                           | Pov                                | werSchool                                                  |               |                    | 1 D                            |                  |                 | 74010    |             |             |          |       |                 |         |             |             |
| 6 Col              | lection |                                                                       |              | 4                         | 245 PowerSchoo                                           | I Pov                              | werSchool                                                  |               |                    | 1 D                            |                  |                 | 74010    |             |             |          | e     |                 |         |             |             |
| 7 Col              | lection |                                                                       |              | 4                         | 245 PowerSchoo                                           | Pov                                | werSchool                                                  |               |                    | 1 D                            |                  |                 | 74010    |             |             |          |       |                 |         |             |             |
| 8 Col              | lection |                                                                       |              | 4                         | 245 PowerSchoo                                           | I Pov                              | werSchool                                                  |               |                    | 1 D                            |                  |                 | 74010    |             |             |          |       |                 |         |             |             |
| 9 Col              | lection |                                                                       |              | 4                         | 245 PowerSchoo                                           | Pov                                | werSchool                                                  |               |                    | 1 D                            |                  |                 | 74010    |             |             |          |       |                 |         |             |             |
| 10 Col             | lection |                                                                       |              | 4                         | 245 PowerSchoo                                           | Pov                                | werSchool                                                  |               |                    | 1 D                            |                  |                 | 74010    |             |             |          | •     |                 |         |             |             |
| 11 Col             | lection |                                                                       |              | 4                         | 245 PowerSchoo                                           | Pov                                | werSchool                                                  |               |                    | 1 D                            |                  |                 | 74010    |             |             |          |       |                 |         |             |             |
| 12 00              | Instian |                                                                       |              |                           | 345 Doworfohan                                           | 0.00                               | uarfahaal                                                  |               |                    | 1.0                            |                  |                 | 74010    |             |             |          |       |                 | _       |             |             |

You will need to delete all columns except for the "UIC" column and the "StudentIDNumber" column.

|   | A B                     | Keep these 2 Columns |
|---|-------------------------|----------------------|
| 1 | UIC 💽 StudentIdNumber 💌 |                      |
| 2 | 45700014                |                      |
| 3 | 45700012                |                      |
| 4 | 45700004                |                      |
| 5 | 45059122                |                      |
| 6 | 45700024                |                      |

**<u>Rename</u>** the columns to "State\_Studentnumber" for the UIC and "Student\_number" for the Student ID

Make sure there are no blank rows as the top of the spreadsheet.

Highlight to select and Right click on the State\_Studentnumber column. Select Format Cells

On the Number tab, select "Custom" and type ten zeros (000000000) in the "Type:" box and click "OK".

|    | Cipboard    | 011                |                        | л           | 131                                   |             | Alight            | nent        |                | 01.1 |  |
|----|-------------|--------------------|------------------------|-------------|---------------------------------------|-------------|-------------------|-------------|----------------|------|--|
| A  | L _         | Select Column      | *                      | State_      | Studentnu                             | mber        |                   |             |                |      |  |
|    | А           | and right click    |                        | С           | D                                     | E           | F                 | G           | н              |      |  |
| 1  | State_Stu 💌 | Student_Number     | -                      |             |                                       |             |                   |             |                |      |  |
| 2  | 1289923823  | 45700              | 014                    |             |                                       |             |                   |             |                |      |  |
| 3  | 9485539264  | 5                  | 010                    |             |                                       |             |                   |             | 2              |      |  |
| 4  | 1741791412  | Format Cells       |                        |             |                                       |             |                   |             | ſ              | ×    |  |
| 5  | 6156898205  | Number Align       | ment                   | Font        | Border                                | Fill        | Protection        |             |                |      |  |
| 6  | 3678710118  | - Charles Pringi   |                        |             | border                                |             |                   |             |                |      |  |
| 7  | 3031005132  | Category:          |                        | Sample      |                                       |             |                   |             |                |      |  |
| 8  | 9398480106  | Number             |                        | State       | Studentnum                            | ber         |                   |             |                |      |  |
| 9  | 5948662077  | Currency           |                        | Tupo        |                                       |             |                   |             |                |      |  |
| 10 | 9378063513  | Date               | Date Type in ten zeros |             |                                       |             |                   |             |                |      |  |
| 11 | 468816012   | Time<br>Percentage | ime General General    |             |                                       |             |                   |             |                |      |  |
| 12 | 266405525   | Fraction           | Fraction 0             |             |                                       |             |                   |             |                |      |  |
| 13 | 1188254568  | Text               |                        | 0.00        |                                       |             |                   |             |                |      |  |
| 14 | 3782585174  | Special            | <mark>_ Se</mark>      | lect Cust   | tom                                   |             |                   |             |                |      |  |
| 15 | 1170289468  | Custom             |                        | #,##0)      | ;( <del>~,~~0</del> )<br>;[Red](#,##0 | )           |                   |             |                |      |  |
| 16 | 5643304540  |                    |                        | #,##0.0     | 0_);(#,##0.00                         | )<br>)      |                   |             |                |      |  |
| 17 | 6218905491  |                    |                        | \$#,##0.0   | .0_);[Red](#,#<br>_);(\$#,##0)        | #0.00)      |                   |             |                |      |  |
| 18 | 1564979582  |                    |                        | \$#,##0     | _);[Red](\$#,#                        | #0)         |                   |             |                | Υ.   |  |
| 19 | 4680359066  |                    | $\sim$                 |             |                                       |             |                   |             | <u>D</u> elete | :    |  |
| 20 |             | Tupo the number    | forme                  | t code uni  | ng one of the                         | a aviatio - | rodor ar a sta    | ting point  |                |      |  |
| 21 | 479243913   | Type the numbe     | riorma                 | t code, Usi | ng one of tr                          | ie existing | j codes as a stal | rung point. |                |      |  |
| 22 | 1861540966  |                    |                        |             |                                       |             |                   |             |                |      |  |
| 23 | 4233167716  |                    |                        |             |                                       |             | Click O           |             |                |      |  |
| 24 | 4065840183  | _                  |                        |             |                                       |             | _                 |             |                |      |  |
| 25 | 5969819155  |                    |                        |             |                                       |             |                   | OK          | Can            | cel  |  |

This will fill in all leading zeros in the UIC Number column. *Note the leading zeros indicated below*.

|    |      | Α     |    | В              |    | C |
|----|------|-------|----|----------------|----|---|
| 1  | Stat | e_Stu | Ŧ  | Student_Number | Ŧ  |   |
| 2  | 128  | 99238 | 23 | 457000         | 14 |   |
| 3  | 948  | 55392 | 64 | 457000         | 12 |   |
| 4  | 174  | 17914 | 12 | 457000         | 04 |   |
| 5  | 615  | 68982 | 05 | 450591         | 22 |   |
| 6  | 367  | 87101 | 18 | 457000         | 24 |   |
| 7  | 303  | 10051 | 32 | 457000         | 19 |   |
| 8  | 939  | 84801 | 06 | 457000         | 20 |   |
| 9  | 594  | 86620 | 77 | 457000         | 18 |   |
| 10 | 937  | 80635 | 13 | 457000         | 21 |   |
| 11 | 04 6 | 88160 | 12 | 450591         | 96 |   |
| 12 | 0.6  | 64055 | 25 | 457000         | 15 |   |
| 13 | 118  | 82545 | 68 | 457000         | 07 |   |
| 14 | 378  | 25851 | 74 | 450591         | 85 |   |
| 15 | 117  | 02894 | 68 | 457000         | 16 |   |

| X Save As                                                                                                    |                                        |                 |        |                                   | ×     |
|----------------------------------------------------------------------------------------------------|----------------------------------------|-----------------|--------|-----------------------------------|-------|
| ← → • ↑ <mark> </mark>                                                                                                    | > This PC > Desktop > UIC Requests     | ~               | ۹ ن    | Search UIC Requests               | 5     |
| Organize 👻 Nev                                                                                                    | v folder                               |                 |        |                                   | - 0   |
| <ul> <li>Downloads</li> <li>Documents</li> <li>Pictures</li> <li>Google Drive</li> <li>23-24 BPR</li> <li>PowerSchool</li> <li>SOC-BPR 2023</li> <li>UIC Requests</li> <li>Microsoft Excel</li> </ul> | Name                                   | 2023 1-26-16 PM |        | Date modified<br>7/5/2023 7:20 AM | , i   |
| This PC                                                                                                    |                                        |                 |        |                                   | >     |
| File name:                                                                                                    | UIC Request 7-5                        | ame             |        |                                   |       |
| Save as type:                                                                                                    | Text (Tab delimited)<br>Donna Wininger | (Tab delimited) |        | Title: Add a title                | ng    |
| ∧ Hide Folders                                                                                                    |                                        | Тс              | ools 🔻 | Save                              | ancel |

Save the spreadsheet as a tab delimited text file on your computer

## 3. Importing the prepared UIC file into PowerSchool

Go to *District Office* entity.

Select Data & Reporting from the menu on the left.

Select *Imports* and then *Quick Import* 

Select the *Student* table

Select *Choose File* next to "File to Import:" and select the tab delimited file that you just saved.

Make sure the "Suggest field map" link has a check mark then Click Import

| Quick Import 🍵      | Students                        |        |
|---------------------|---------------------------------|--------|
| Option              | Value                           |        |
| Table:              | Students ~                      |        |
| Field delimiter:    | Tab 🗸                           |        |
| End-of-line marker: |                                 |        |
| Character Set:      | UTF-8                           |        |
| File to import:     | Choose File UIC Request 7-5.txt |        |
| Suggest field map   | Suggest field man               | Import |
| School              | District Office                 |        |
|                     |                                 | X      |
|                     |                                 | Import |

Your fields should map to PowerSchool as listed below for Column 1 and 2. Place a **check mark** in the box to exclude first row.

| Select the <i>"Update the Student Reco</i> | ord" Option under Advance | ed Import Options. | Click Submit |
|--------------------------------------------|---------------------------|--------------------|--------------|
|--------------------------------------------|---------------------------|--------------------|--------------|

|                                                | From your file                                                                                                    | >                                                                                                    | To PowerSchool                                                                                                    |
|------------------------------------------------|----------------------------------------------------------------------------------------------------|----------------------------------------------------------------------------------------------------|----------------------------------------------------------------------------------------------------|
|                                                | State_Studentnumber                                                                                                    | >                                                                                                    | State_StudentNumber                                                                                                    |
|                                                | Student_Number                                                                                                    | >                                                                                                    | Student_Number                                                                                                    |
| _                                              | Check to exclude first row                                                                                                    |                                                                                                    |                                                                                                    |
|                                                | Exclude f                                                                                                    | irst row                                                                                                    | The lines below can be used to assign a constant<br>value to field(s) in all of the imported records.                                                                                                    |
|                                                |                                                                                                    | >                                                                                                    | <b>v</b>                                                                                                    |
|                                                |                                                                                                    | >                                                                                                    | ▼                                                                                                    |
|                                                |                                                                                                    |                                                                                                    |                                                                                                    |
| ote: 1                                         | The student number is required in all import<br>nced Import Options                                                                                                    | files. All information is ke                                                                                                    | eyed off of the student number field.                                                                                                    |
| vai<br>Vai<br>Do<br>Up<br>Gei                  | The student number is required in all import<br>need Import Options<br>he file being impute Update<br>not process that line from the file being<br>date the student's record with the inform<br>merate a new, unique student number for                                                                                                    | files. All information is ke<br>the student<br>imported.<br>ation from the file being<br>the student (from the ra                                                    | record tudent number field.                                                                                                    |
| lvai<br>Do<br>Up<br>Gei                        | The student number is required in all import<br>need Import Options<br>he file being imput Update<br>not process that line from the file being<br>date the student's record with the inform<br>inerate a new, unique student number for<br>he file being imported contains a                                                                      | files. All information is ke<br>the student<br>imported.<br>ation from the file being<br>the student (from the ra<br>a student number of                             | record tudent number field. Tecord tudent number already in PowerSchool, how would you like it handled? Imported. (Note: Even if you have this option selected, if the student is in a different school, the information will not be updated.). ange specified below) and import the data from the import file. of zero or the Generate a new, unique student number for the student option is selected:                            |
| ivai<br>Vai<br>Do<br>Up<br>Gen                 | The student number is required in all import<br>need Import Options<br>he file being imput Update<br>not process that line from the file being<br>idate the student's record with the inform<br>inerate a new, unique student number for<br>he file being imported contains a<br>inerate new student numbers at random f                          | files. All information is ke<br>the student<br>imported.<br>ation from the file being<br>the student (from the ra<br>a student number of<br>rom within this range: 4 | record tudent number field.  record tudent number already in PowerSchool, how would you like it handled?  g imported. (Note: Even if you have this option selected, if the student is in a different school, the information will not be updated.). ange specified below) and import the data from the import file.  of zero or the Generate a new, unique student number for the student option is selected:  16700000 to 46799999 |
| vai<br>Vai<br>Do<br>Upr<br>Gei<br>If th<br>Gei | The student number is required in all import<br>need Import Options<br>he file being impublic Update<br>not process that line from the file being<br>indate the student's record with the inform<br>inerate a new, unique student number for<br>he file being imported contains a<br>onerate new student numbers at random f<br>Iditional Options | files. All information is ke<br>the student<br>imported.<br>ation from the file being<br>the student (from the ra<br>a student number of<br>rom within this range: 4 | record tudent number already in PowerSchool, how would you like it handled? imported. (Note: Even if you have this option selected, if the student is in a different school, the information will not be updated.). ange specified below) and import the data from the import file. of zero or the Generate a new, unique student number for the student option is selected: #5700000 to 45799999                                   |

Review any errors that are listed in the report.